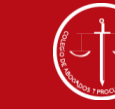

Colegio de Abogados y Procuradores de Neuquén

# Instalación y configuración

Acrobat Reader DC para Firma Digital

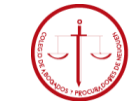

Colegio de Abogados y Procuradores de Neuquén

## Descarga e instalación

## Acrobat Reader DC – gratuito-

✓ Para firmar archivos digitalmente puede utilizarse tanto la versión gratuita Acrobat Reader DC, como la versión paga Acrobat Reader PRO.

✓ Si Ud. ya posee instalada en su equipo una versión de Acrobat Reader no es necesario que vuelva a instalarla.
 Puede continuar con la <u>configuración</u> necesaria para la firma digital. De lo contrario, ingrese a la página del fabricante para iniciar la descarga.

### <u>Paso 1:</u>

 Ingrese a la página del proveedor:

https://get.adobe.com/es/rea der/otherversions/

• Selecione:

Sistema Operativo

- ≻Lenguaje
- ➢ Versión a descargar

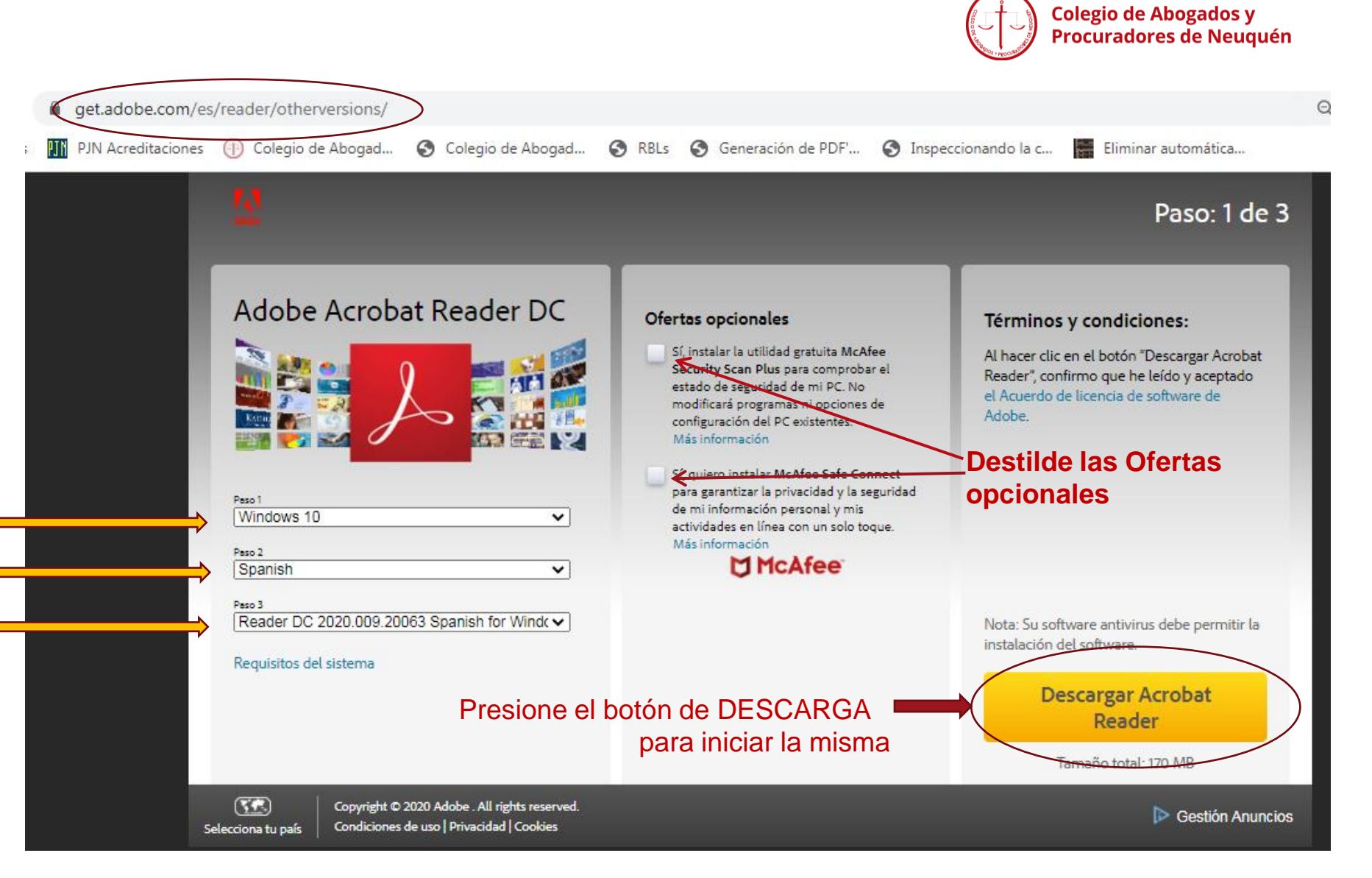

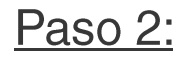

archivo descargado:

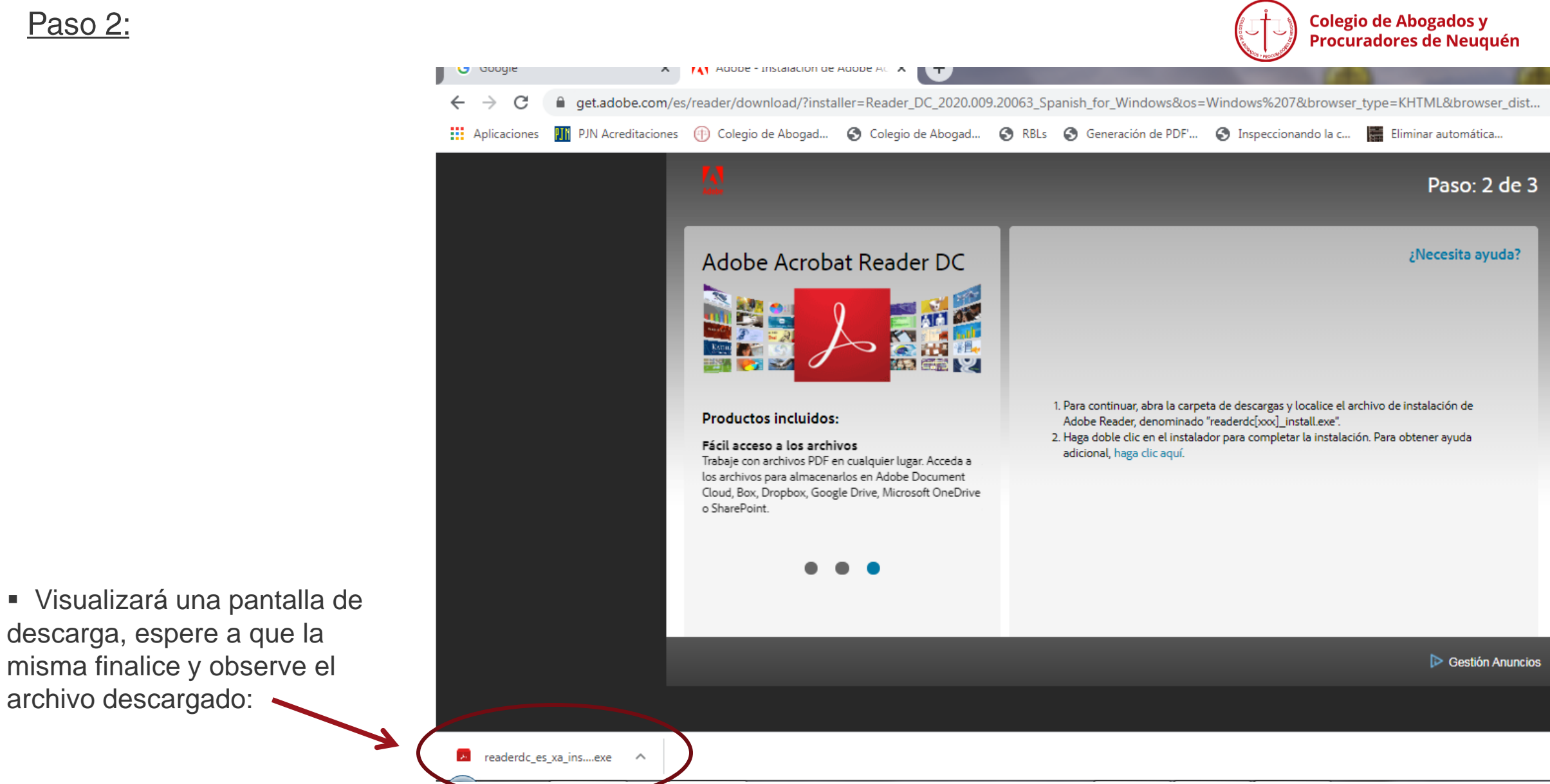

### <u>Paso 3:</u>

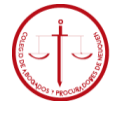

Colegio de Abogados y Procuradores de Neuquén

|                                                |                                         | Descargas             |           | _                                | - |                                                 | (A.S.)             |           |
|------------------------------------------------|-----------------------------------------|-----------------------|-----------|----------------------------------|---|-------------------------------------------------|--------------------|-----------|
| Localizar y<br>seleccionar el archivo          | Organizar 🔻 🖻 Abrir                     | Compartir con 👻 Corre | o electró | nico Grabar Nueva carpet         | a |                                                 |                    |           |
| instalador descargado:                         | 👉 Favoritos                             |                       |           | lombre                           |   |                                                 | Fecha de modifica  | Тіро      |
|                                                |                                         |                       | → [       | readerdc_es_hi_cra_install.exe   |   |                                                 | 30/07/2020 11:58 a | Aplicaci  |
|                                                | 🧮 Escritorio                            |                       | (         | 🔊 transferencia (64).pdf         |   | Abrir                                           |                    | Adobe A   |
|                                                | 🥃 Bibliotecas                           |                       | (         | 🔊 Bono_200012.pdf                | 0 | Ejecutar como administrador                     |                    | Adobe A   |
|                                                | Documentos                              |                       |           | transferencia (63).pdf           |   | Solucionar problemas de compatibilidad          |                    | Adobe A   |
| Con el boton                                   | 🔛 Imágenes                              |                       | (         | 🔊 transferencia (62).pdf         | 2 | Edit with Notepad++                             |                    | Adobe A   |
| derecho del mouse,                             | 🎒 Música                                |                       |           | resumenTarjetaCredito.25_06_20   | ര | Application ESET Endpoint Security              |                    | Adobe A   |
| Fiecutar como                                  | 😝 Vídeos                                |                       |           | 🖡 10 (1).crt                     | U | Analizar con eser Endpoint Security             |                    | Certifica |
|                                                | 诸 ilorenzo                              |                       |           | 📮 03.crt                         |   | Opciones avanzadas                              |                    | Certifica |
| administrador                                  | .oracle_jre_usage                       |                       |           | Certificados_AC (8).zip          |   | Compartir con                                   | •                  | Archivo   |
|                                                | 🌗 .readyapi                             |                       |           | Certificados_AC (7).zip          | 1 | Añadir al archivo                               |                    | Archivo   |
|                                                | 🐌 .soapui                               |                       |           | ComprobantePagoRealizado (41     |   | Añadir a "readerdc_es_hi_cra_install.rar"       |                    | Adobe A   |
|                                                | 🌗 AppData                               |                       |           | ComprobantePagoRealizado (40     |   | Añadir y enviar por email                       |                    | Adobe A   |
|                                                | Application Data                        |                       |           | certificados_ac (6).zip          | 1 | Añadir a "readerdo es hi ora install.rar" y env | ar por email       | Archivo   |
|                                                | 🎼 Búsquedas                             |                       |           | MS-IDProtect_V.7.12.17_Spanish   | - | Restaurar versiones anteriores                  |                    | Archivo   |
| >Una vez que comience                          | E Contactos                             |                       |           | Certificados AC (5).zip          |   |                                                 |                    | Archivo   |
| la instalación, espere<br>hasta que finalice y | 🐌 Descargas                             |                       | Ì         | Bono 200338.pdf                  |   | Enviar a                                        | •                  | Adobe A   |
|                                                | Escritorio                              |                       |           | MSCryptoIDE Mac Spanish v2.1     |   | Cortar                                          |                    | Archivo   |
|                                                |                                         |                       |           | Gestión de Claves (4).xlsx       |   | Coniar                                          |                    | Hoia de   |
| oprima el botón                                | Juegos guardados                        |                       |           | ComprobantePagoRealizado (39     |   |                                                 |                    | Adobe A   |
|                                                | Mi música                               |                       |           | Data (13).pdf                    |   | Crear acceso directo                            |                    | Adobe A   |
| TERMINAR                                       | Mis documentos                          |                       |           | Data (12) ndf                    |   | Eliminar                                        |                    | Adobe A   |
|                                                | Mis imágenes                            |                       |           | ComprohantePagoRealizado (38     |   | Cambiar nombre                                  |                    | Adobe A   |
|                                                | - · · · · · · · · · · · · · · · · · · · |                       |           | - comprobative agoricalizado (50 |   |                                                 |                    | P to be P |

## Configuración Acrobat Reader DC para Firma Digital

## <u>Paso 1:</u>

✓ Iniciar el Acrobar Reader DC

 Seleccionar en la barra de Menú superior, la pestaña
 Edición, y la opción de Preferencias

| rchivo E | dición | Ver Ventana Ayu             | uda             |
|----------|--------|-----------------------------|-----------------|
| Inicie   | 5      | <u>D</u> eshacer            | Ctrl+Z          |
|          | Ċ      | Reh <u>a</u> cer            | Shift+Ctrl+Z    |
| Reci     |        | C <u>o</u> rtar             | Ctrl+X          |
| Man      |        | <u>C</u> opiar              | Ctrl+C          |
| Digit    | Ē      | <u>P</u> egar               | Ctrl+V          |
| ARC      |        | Eli <u>m</u> inar           |                 |
|          |        | Seleccionar todo            | Ctrl+A          |
| IVII P   |        | Deseleccionar <u>t</u> od   | o Shift+Ctrl+A  |
| Doc      |        | Copiar arc <u>h</u> ivo en  | Portapapeles    |
| Agre     |        | Ed <u>i</u> tar texto e imá | genes           |
| CON      | o      | R <u>e</u> alizar una insta | ntánea          |
| Com      |        | Re <u>v</u> isar ortografía | Þ               |
| Corr     | Q      | Buscar                      | Ctrl+F          |
| FIRN     |        | Búsqueda avan <u>z</u> a    | da Shift+Ctrl+F |
| Tode     |        | Protecc <u>i</u> ón         | Þ               |
| N        |        | Accesi <u>b</u> ilidad      | Þ               |
|          |        | Gestionar herram            | ientas          |
|          |        |                             |                 |

Adobe Acrobat Reader DC

|                 |                                              |                        | Q B     |
|-----------------|----------------------------------------------|------------------------|---------|
| as recomendada  | s para usted                                 | Ver todas las Herramie | ntas    |
| ır              | 🙇 Rellenar y firmar                          |                        | Se      |
| ios con notas y | Rellene los formularios o envíe<br>los demás | los a                  | archivo |
|                 | Utilizar ahora                               |                        |         |

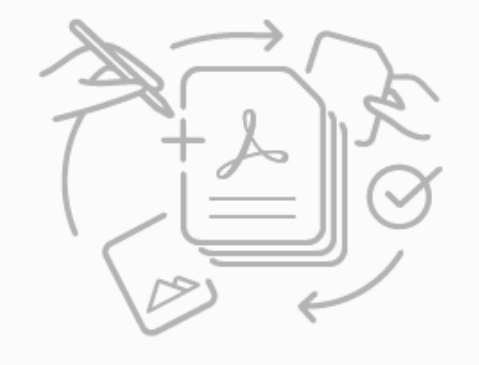

No hay ningún archivo reciente

Colegio de Abogados y Procuradores de Neuquén

## <u>Paso 2:</u>

## ✓ Seleccionar la Categoría: *Firmas*

### ✓ Ingresar al apartado de Verificación

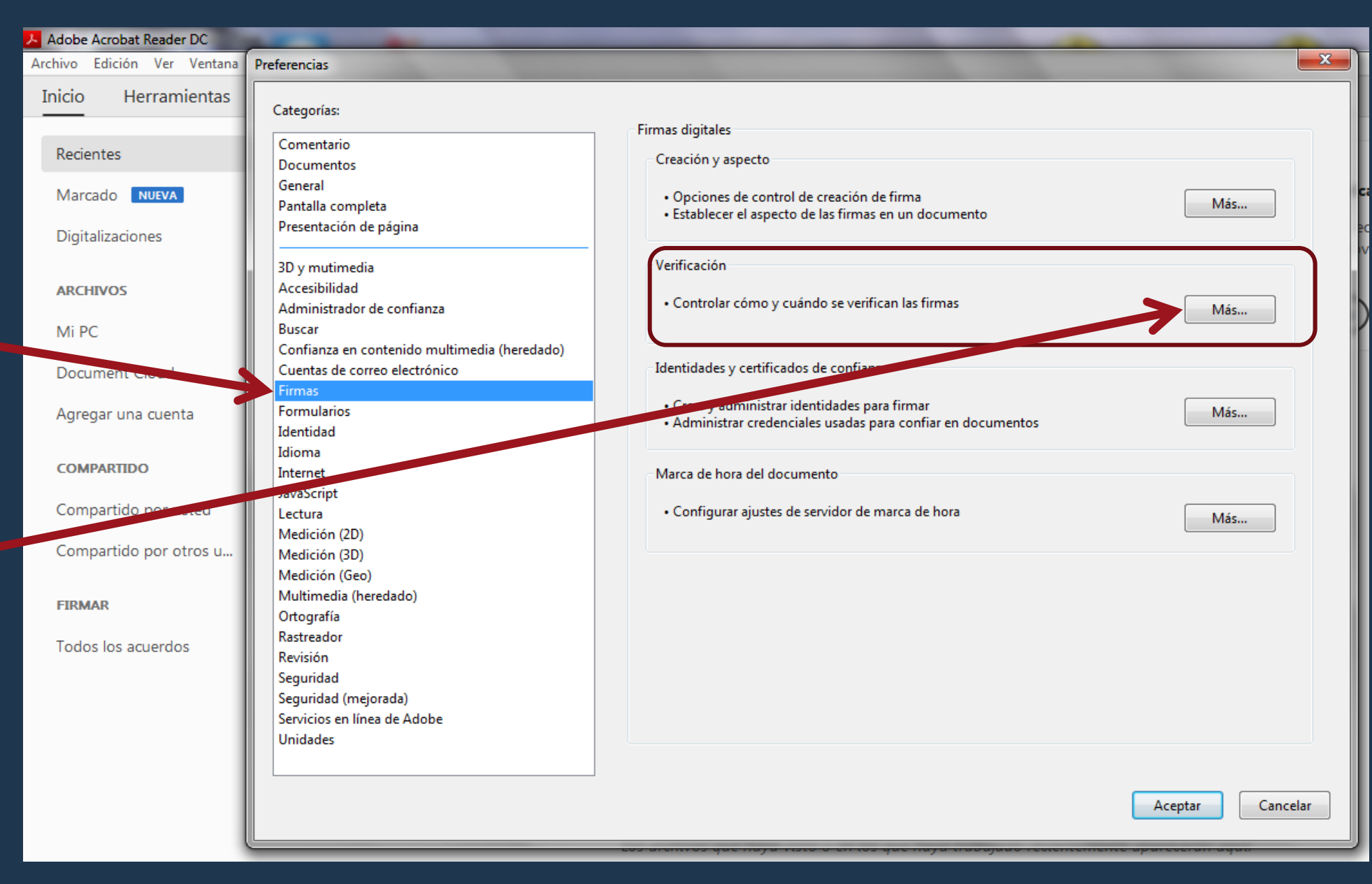

Seleccionar y tildar en la sección de *Integración de Windows* las 2 opciones :

✓ Validando firmas y

✓ Validando documentos certificados

Presionar el botón Aceptar para que tome las modificaciones.

| Preferencias |                                                                                                  |                                                                                                    |  |  |  |  |  |
|--------------|--------------------------------------------------------------------------------------------------|----------------------------------------------------------------------------------------------------|--|--|--|--|--|
| Categorías:  |                                                                                                  | (?                                                                                                    |  |  |  |  |  |
| Comentar     | Preferencias de verificación de firma                                                            |                                                                                                    |  |  |  |  |  |
| Document     |                                                                                                  |                                                                                                    |  |  |  |  |  |
| General      | Verificar firmas al abrir el documento                                                           |                                                                                                    |  |  |  |  |  |
| Pantalla c   | — — — — — — — — — — — — — — — — — — —                                                            | an sido identificadas como de confianza, preguntar si se desea ver los firmantes e indicar si son de confianza |  |  |  |  |  |
| Presentaci   |                                                                                                  |                                                                                                    |  |  |  |  |  |
| 20 11        | Comportamiento de verificación                                                                   |                                                                                                    |  |  |  |  |  |
| 3D y muti    | Al verificar:                                                                                    |                                                                                                    |  |  |  |  |  |
| Administr    | Utilizar el método especificado por el documen                                                   | to; avisar si no está disponible                                                                               |  |  |  |  |  |
| Buscar       | <ul> <li>Utilizar el método especificado por el documen</li> </ul>                               | to; si no está disponible utilizar el método predeterminado                                                    |  |  |  |  |  |
| Confianza    |                                                                                                  |                                                                                                    |  |  |  |  |  |
| Cuentas d    | O Utilizar siempre el método predeterminado:                                                     | Seguridad predet. de Adobe                                                                                     |  |  |  |  |  |
| Firmas       | Requerir la comprobación de revocación de certifica                                              | dos al comprobar firmas siempre que sea posible                                                                |  |  |  |  |  |
| Identidad    | ✓ Usar marcas de hora caducadas                                                                  |                                                                                                    |  |  |  |  |  |
| Idioma       | Ignorar información de validación de documento                                                   |                                                                                                    |  |  |  |  |  |
| Internet     |                                                                                                  |                                                                                                    |  |  |  |  |  |
| JavaScript   | Hora de verificación                                                                             | Información de verificación                                                                                    |  |  |  |  |  |
| Lectura      | Verificar firmas mediante:                                                                       | Agregar automáticamente información de verificación al guardar PDF firmado:                                    |  |  |  |  |  |
| Medición     | en la que se creó la firma                                                                       | Preguntar cuando la información de verificación es demasiado grande                                            |  |  |  |  |  |
| Medición     | 👝 Hora segura (marca de hora) incrustada                                                         | Siempre                                                                                                    |  |  |  |  |  |
| Multimed     | 💛 en la firma                                                                                    | ○ Nunca                                                                                                    |  |  |  |  |  |
| Ortografía   | Hora actual                                                                                      |                                                                                                    |  |  |  |  |  |
| Ratreado     | Integración de Windows                                                                           |                                                                                                    |  |  |  |  |  |
| Revision     | Confiar en TODOS los certificados raíz del almacén de certificados de Windows para:              |                                                                                                    |  |  |  |  |  |
| Seguidad     |                                                                                                  |                                                                                                    |  |  |  |  |  |
| Servicios e  |                                                                                                  |                                                                                                    |  |  |  |  |  |
| Unidades     | es Validando documentos certificados                                                             |                                                                                                    |  |  |  |  |  |
|              | La selección de cualquiera de estas opciones puede provocar que cualquier material se trate como |                                                                                                    |  |  |  |  |  |
|              | contenido de contianza. Tenda cuidado antes de habilitar estas funciones.                        |                                                                                                    |  |  |  |  |  |
|              | Ayuda                                                                                            | Presionar el botón Aceptar Aceptar Cancelar                                                                    |  |  |  |  |  |

### <u>Paso 4:</u>

Para configurar el aspecto con que se verá nuestra Firma Digital incrustada en el documento,

 ✓ Seleccionar nuevamente en la barra de Menú superior, la pestaña Edición, la opción de Preferencias, Categoría Firmas:

 ✓ Ingresar a la opción de Creación y aspecto, presionando sobre el botón Más…

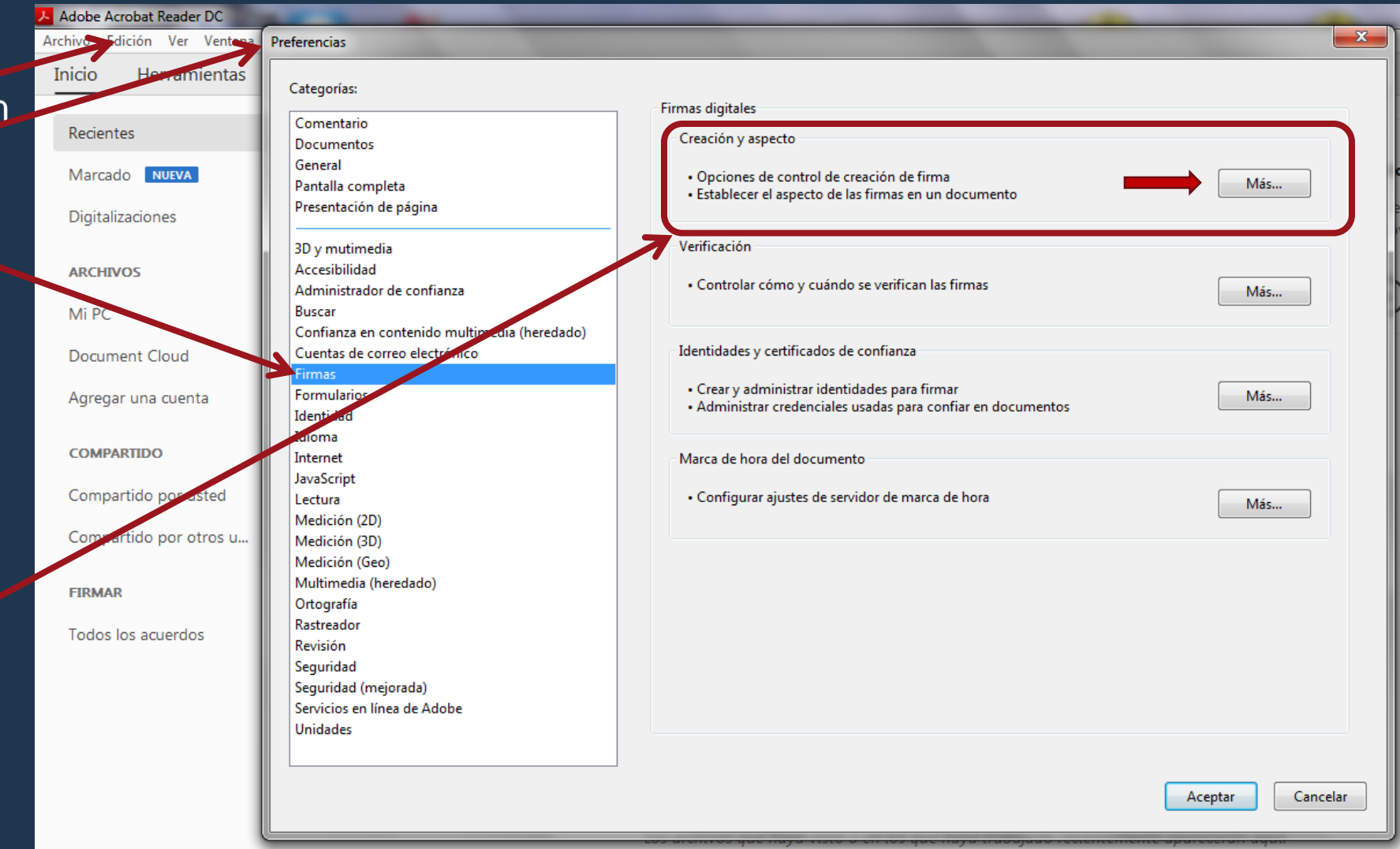

 ✓ En la sección de Aspectos, podremos crear nuestro nuevo aspecto, modificar o eliminar alguno ya existente.

✓ En este caso crearemos uno
 *Nuevo*

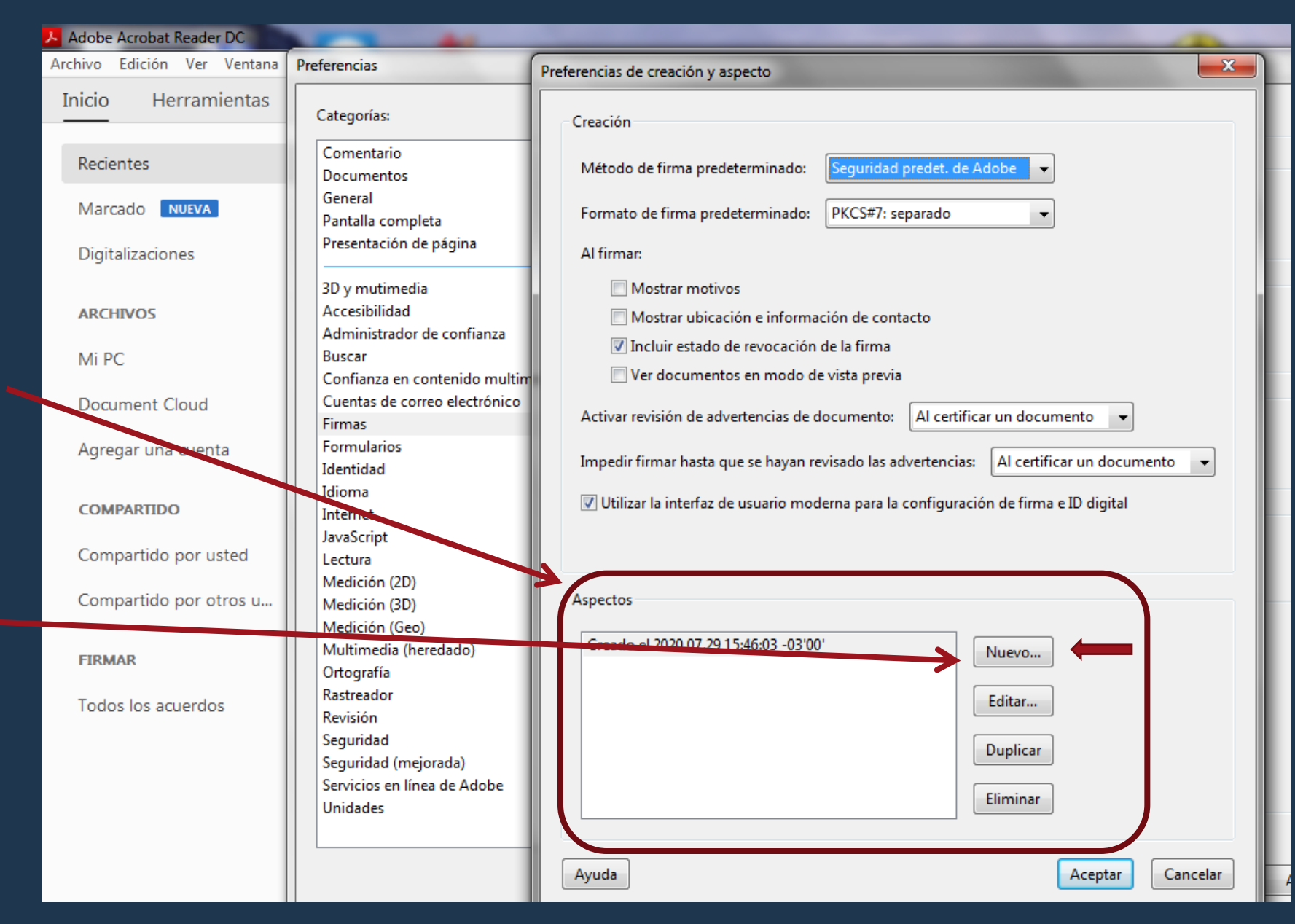

## <u> Paso 6:</u>

 ✓ Ingrese el nombre con el que se guardará su aspecto.

 ✓ Configure si desea importar un grafico (logo, firma manuscrita escaneada, etc) para su aspecto. Y seleccione el Archivo a utilizar. En Acrobat Reader DC sólo puede usarse archivos en formato PDF, mientras que con Acrobat Reader PRO pueden usarse más formatos: jpg, gif, etc.

 ✓ Seleccione las opciones deseadas para configurar el texto que se visualizará acompañando la Firma Digital.

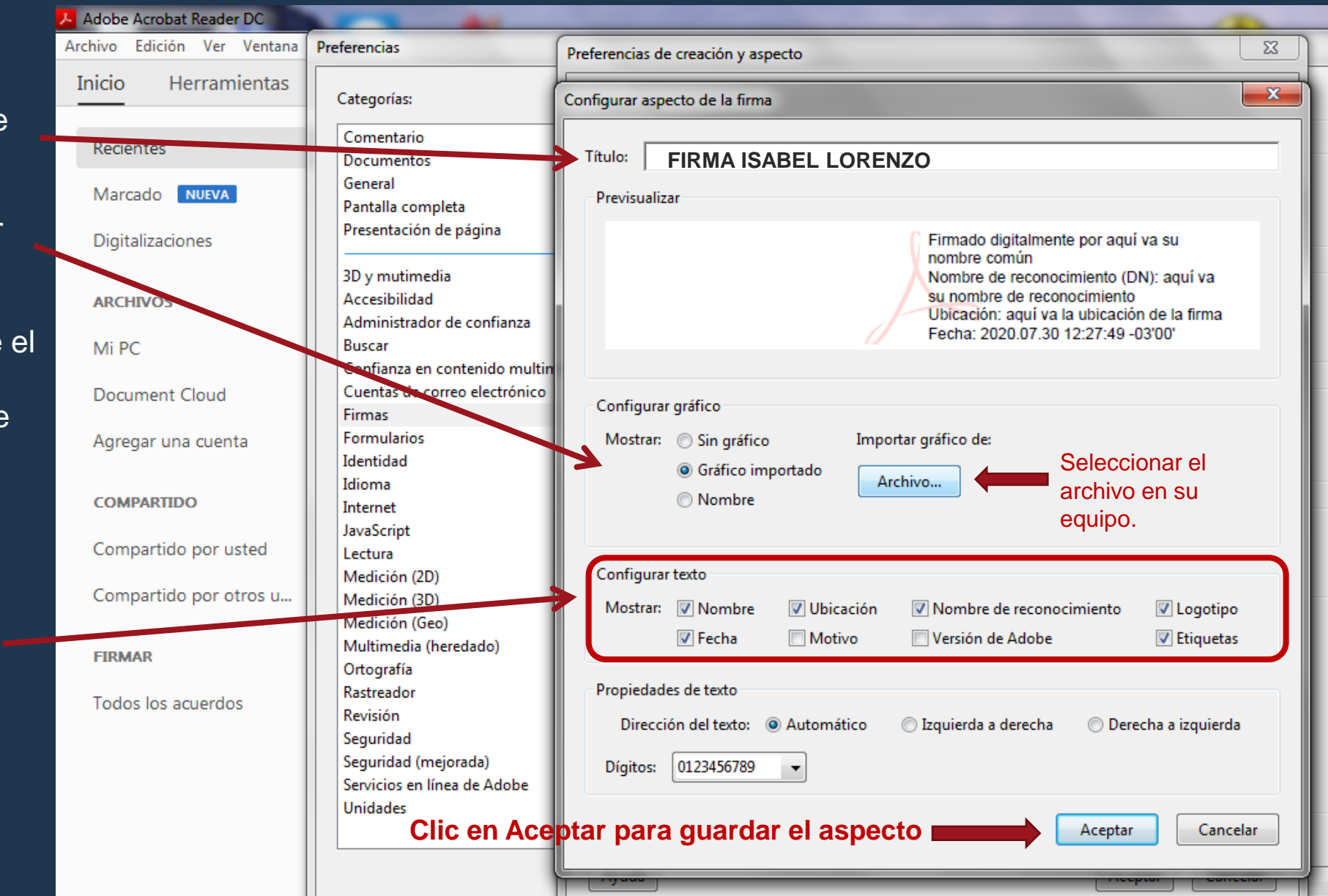

![](_page_12_Picture_0.jpeg)

#### Seleccionar el archivo que contiene el gráfico (imagen, logo, sello, etc.) que desee.

 ✓ En este ejemplo seleccionaremos un archivo gráfico de una firma manuscrita con texto de función.

| Adobe Acrobat Reader DC     |                                                                 |                     |                          |            | 1                                   |                                  |
|-----------------------------|-----------------------------------------------------------------|---------------------|--------------------------|------------|-------------------------------------|----------------------------------|
| Archivo Edición Ver Ventana | Preferencias                                                    | Preferencias de cre | ación y aspecto          |            | 23                                  |                                  |
| Inicio Herramientas         | Categorías:                                                     | Configurar aspecto  | de la firma              |            | X                                   |                                  |
| Recientes<br>Marcado        | Comentario<br>Documentos<br>General                             | Título:             | Seleccionar imagen       |            |                                     |                                  |
| Digitalizaciones            | Pantalla completa<br>Presentación de página                     | Trevisionizat       | Abrir                    | Firmas IL  | <b>-</b> ↓                          | Buscar Firmas IL                 |
| ARCHIVOS                    | 3D y mutimedia<br>Accesibilidad<br>Administrador de confianza   |                     | Organizar  Vueva carpeta | Nombra     | A                                   | Escha de modifica                |
| Mi PC                       | Buscar<br>Confianza en contenido multin                         |                     | Copia Red L- 15-01-20    | MifirmaGR/ | AF.pdf                              | 29/07/2020 03:44                 |
| Document Cloud              | Cuentas de correo electrónico<br>Firmas                         | Configurar gr       | Copia_cosia.cc           |            | Tipo: Adobe Acro<br>Tamaño: 94,9 KB | bat Document                     |
| Agregar una cuenta          | Identidad<br>Idioma                                             | Mostrar:            | Copias_Resguardos        |            |                                     | acion: 29/07/2020 05:44 p.m.     |
| COMPARTIDO                  | Internet<br>JavaScript                                          | C                   | Deuda 11-06-18           | Selec      | cionam                              | os el archivo                    |
| Compartido por usted        | Lectura<br>Medición (2D)                                        | Configurar tes      | Elecciones-CM-2018       |            |                                     |                                  |
| Compartido por otros u      | Medición (3D)<br>Medición (Geo)                                 | Mostrar: 🔽          | Estadistica-2016         |            |                                     |                                  |
| FIRMAR                      | Multimedia (heredado)<br>Ortografía                             |                     | Jimas IL<br>Jimas S&H    | <b>-</b>   |                                     |                                  |
| Todos los acuerdos          | Kastreador<br>Revisión<br>Seguridad                             | Dirección           | Nombre:                  |            | •                                   | Archivos PDF de Acrobat (*.pdf 🔻 |
|                             | Seguridad (mejorada)<br>Servicios en línea de Adobe<br>Unidades | Dígitos: 0:         |                          |            |                                     | Abrir 🔽 Cancelar                 |

Colegio de Abogados y Procuradores de Neuquén

![](_page_13_Picture_0.jpeg)

# ✓ Por último controlamos en *Previsualizar* que el aspecto sea el que deseamos, y presionamos Aceptar para guardarlo y utilizarlo en las posteriores firmas de documentos.

 ✓ Recuerde que puede crear tantos aspectos como desee.

| Archivo Edición Ver Ventan Pederencias   Inicio Herramientas   Categorías: Comentario   Documentos General   Partial completa Previcualizar   Previcualizar Firmado digitalmente por aquí va su<br>nombre de reconocimiento (DN): aquí<br>a su nombre de reconocimiento (DN): aquí<br>Pervicualizar   Comentari Abrir •   Abrir • Busqueda de herramienta   Sello Abrir •   Sello Abrir •   Abrir • Metición (20)<br>Metición (20)<br>Metición (20) <b< th=""><th>Adobe Acrobat Reader DC</th><th></th><th></th></b<> | Adobe Acrobat Reader DC                   |                                                                                                    |                                                                                                    |
|----------------------------------------------------------------------------------------------------|-------------------------------------------|----------------------------------------------------------------------------------------------------|----------------------------------------------------------------------------------------------------|
| Inicio       Herramientas       Securetas       Securetas                                                                                                    | Archivo Edición Ver Ventana               | Preferencias                                                                                                    |                                                                                                    |
| Q       Búsqueda de herramient         Documentario       Documentos         General       Patrilla completa         Patrilla completa       Patrilla completa         Abrir       30 y mutimedia         Accesibilidad       Administrador de confianza         Buscar       Documentor         Abrir       Configurar especto de la firma         Fromularios       Buscar         Configurar especto de la firma       Nombre común         Matria de la firma       Firmado digitalmente por aquí va su nombre de reconocimiento (DN); aquí         Abrir       Configurar especto de la firma         Medición (20)       Medición (30)         Medición (30)       Medición (30)         Medición (30)       Medición (Geo)         Mutimedia (heredado)       Ortografia         Ratreador       Revisión         Seguridad       Seguridad (mejorada)         Seguridad       Seguridad (mejorada)         Servicio en línea de Adobe       Dirección de letoto:         Initernet       Juscarén         Initernet       Juscarén         Internet       Juscarén         Internet       Juscarén         Internet       Juscarén         Internet       Juscarén<                                                                                                    | Inicio Herramientas                       | Categorías:                                                                                                    | Preferencias de creación y aspecto                                                                                                    |
| Image: Construction   Image: Construction                                                                                                    | <b>Q</b> Búsqueda de herramient           | Comentario<br>Documentos<br>General<br>Pantalla completa                                                                                                    | Configurar aspecto de la firma                                                                                                    |
|                                                                                                    | Comentar<br>Abrir   Abrir   Sello   Abrir | 3D y mutimedia<br>Accesibilidad<br>Administrador de confianza<br>Buscar<br>Confianza en contenido multimedia (heredado)<br>Cuentas de correo electrónico<br>Firmas<br>Formularios<br>Identidad<br>Idioma<br>Internet<br>JavaScript<br>Lectura<br>Medición (2D)<br>Medición (3D)<br>Medición (Geo)<br>Multimedia (heredado)<br>Ortografía<br>Rastreador<br>Revisión<br>Seguridad<br>Seguridad (mejorada)<br>Servicios en línea de Adobe<br>Unidades | Previsualizar          Image: Previsualizar       Image: Previsualizar         Image: Previsualizar       Image: Previsualizar         Image: Previsualizar       Image: Prevision de Adobe |

![](_page_14_Picture_0.jpeg)

Colegio de Abogados y Procuradores de Neuquén

## ¿Cómo firmar un documento? Con Acrobat Reader DC

![](_page_15_Picture_0.jpeg)

![](_page_15_Picture_1.jpeg)

Inserte el mToken en su equipo

![](_page_15_Picture_4.jpeg)

![](_page_16_Figure_0.jpeg)

Paso 3:

![](_page_17_Picture_1.jpeg)

Colegio de Abogados y Procuradores de Neuquén

![](_page_17_Picture_3.jpeg)

Colegio de Abogados y Procuradores de Neuquén

### <u>Paso 4</u>:

 Le indicará que a continuación debe seleccionar y pintar -arrastrando el mouse con el botón izquierdo presionado- el área donde desea incrustar la Firma.

![](_page_18_Picture_2.jpeg)

Colegio de Abogados y

Procuradores de Neuquén

![](_page_19_Picture_0.jpeg)

![](_page_19_Picture_1.jpeg)

Colegio de Abogados y

#### <u>Paso 6</u>:

Se visualizarán los
 Certificados Digitales
 existentes para su elección.

≻En este caso hay un solo certificado disponible.

![](_page_20_Picture_3.jpeg)

Colegio de Abogados y

#### Paso 7:

 Seleccionar el aspecto que deseamos utilizar.

 En caso de no tener creados aspectos, podemos dejar la opción de "Texto normal" y sólo figurará nuestro nombre y apellido.

Cliqueamos el botón Firmar para proceder a la Firma.

![](_page_21_Picture_4.jpeg)

![](_page_21_Picture_5.jpeg)

Paso 8:

![](_page_22_Picture_1.jpeg)

![](_page_22_Figure_3.jpeg)

#### Paso 10:

Para verificar que un documento fue firmado correctamente, abrimos el documento.

≻Y observaremos la barra del Panel de Firmas.

Si presionamos sobre el botónPanel de firma

Se desplegarán en la margen izquierda todas las firmas digitales del documento y su estado.

| 1                                                                                                    | 🔒 GUIA     | RÁPIDA FD CAyPN.pdf - Adob  | e Acrobat Read | ler DC          | and the second second se                                                                                                    |                    | x            |
|----------------------------------------------------------------------------------------------------|------------|-----------------------------|----------------|-----------------|----------------------------------------------------------------------------------------------------|--------------------|--------------|
| a                                                                                                    | Archivo    | Edición Ver Ventana Ay      | uda            |                 |                                                                                                    |                    |              |
| ſ                                                                                                    | Inici      | o Herramientas              | guia rá        | ápida FD 🗙      | ?                                                                                                    | Iniciar sesi       | ón           |
|                                                                                                    | Ð          | 🕁 🕈 🖶 🖂                     | ๎ (↑           | ) 🕕 _1          | /1 ▶ ⊕ ⊖ ⊕ 50% ▼ 🛱 ▼ …                                                                                                    | <b>a</b> ₀ Compart | tir          |
|                                                                                                    | Cer        | tificados                   | 🛵 Fir          | rmar digitalmer | nte 🛛 🗟 Marca de hora 🛛 🇞 Validar todas las firmas                                                                                                    | Cerra              | ar           |
|                                                                                                    | <u>k</u> o | Firmado y todas las firmas  | son válidas.   |                 | Panel                                                                                                    | de firma           | 2            |
| Ľ                                                                                                    | ſ          | Firmas                      | ×              |                 | GUIA RÁPIDA<br>SOLICITUD FIRMA DIGITAL CAVPN                                                                                                    | Î                  |              |
| the local section of the section of the section of | Ø          | > Les Rev. 1: Firmado por l | ORENZO O       |                 | PASO 1: Adquirir el Token .                                                                                                    |                    | P            |
| ſ                                                                                                    | Ó.         | 7                           |                |                 | Solicitar turno previo telefónicamente , según protocolo COVID-19, para pasar a retirar el mToken de<br>8:00hs a 16:00hs por la Sede Administrativa CAyPN. Los mToken CAyPN se adquieren a precio de costo<br>para todos los matriculados.                                                                                                    |                    | <b>B</b>     |
| P                                                                                                    |            |                             |                |                 | <ul> <li>PASO 2: Instalar m Token y la Cadena de Confianza en el equipo que utilizará para la Firma Digital         <ul> <li>Instalar el m Token según los instructivos que se encuentran en:<br/><a href="https://sbognqn.org/firma-digital/">https://sbognqn.org/firma-digital/</a> </li> <li>Contala en la contala en contala en contala e</li></ul></li></ul> | E                  | č0           |
|                                                                                                    |            |                             | •              |                 | <ul> <li>Incorporar a <u>cavera o comanza</u> de los Centricados emicidos por la AC-orkit.</li> <li>(https://piki.jgm.gov.ar/docs/Certificados_AC.zip)</li> <li><u>PASO3:</u> Solicitar turno ante la Autoridad de Registro para la obtención del Certificado Digital :</li> </ul>                                                                                                    |                    | 4            |
| A DECK                                                                                                    |            |                             |                |                 | https://www.argentina.gob.ar/jefatura/innovacion-publica/administrativa/firmadigita/<br>Ver el instructivo peso s peso en : <u>https://abognon.org/firma-digita/</u>                                                                                                    |                    | Û            |
| Ć<br>lt                                                                                                    |            |                             |                |                 | PASO 4: Concurrir a la Autoridad de Registro, el día y a la hora pactada por el turno obtenido en el Paso 3.<br>Autoridad de Registro:                                                                                                    | L. L.              | 必            |
| ALC: NO.                                                                                                    |            |                             |                |                 | <ul> <li>Lever DNI original y Token criptografico</li> <li>Centro Administrativo Ministerial- CAM — Calle Cristóbal Colón 839</li> <li>OPTIC —Oficina Provincial de Tecnologías de la Información y Comunicación — PLANTA BAJA.</li> </ul>                                                                                                    |                    | <u>C</u> ree |
|                                                                                                    |            |                             |                |                 | Oficial de Registro:                                                                                                    |                    | ~            |

Colegio de Abogados y Procuradores de Neuquén

# Fin del instructivo